Ready Reference 010417

## **Secure Printing on Canon Printer**

## Introduction

The following are instructions on how to print to a departmental Canon Printer using Secured Print. This feature allows you to send a confidential print job to the copier without it printing until you arrive to release it, entering the PIN number you put in when you created the job.

- open document to print
- click **File** and select **Print**
- select your department's Canon printer from Printer drop-down menu
- select **Printer Properties**
- within the Basic Settings tab, select Secured Print under Output Method

| Profile:                             | Default Settings                                                                                                    | ~ Add(1) E                                                                                                    | 8(2)                                                                                                    |
|--------------------------------------|----------------------------------------------------------------------------------------------------|----------------------------------------------------------------------------------------------------|----------------------------------------------------------------------------------------------------|
| Output Meth                          | ed Secured Print                                                                                                    | - Detaile(3)                                                                                                    |                                                                                                    |
| Letter (Scal                         | Page Size<br>Latter<br>Match Page Size<br>Latter<br>Match Page Size<br>Page Layout<br>Page Layout<br>1 on 1<br>1 eded/2 eded/Bookiet Printing:<br>2 eded Printing<br>Briding Location:<br>Ing: Auto)<br>Staple/Collate/Group(H) | Copies(0<br>Copies(0<br>Copies(0<br>A)<br>Copiesta<br>Copiesta | 0 10 [1 to 9999]<br>fron<br>9 Portrat A O Landboope<br>ual Scaling<br>100 2 1 5 10 200<br>Rest tel<br>Gutter |
|                                      | Vew Settings                                                                                                    |                                                                                                    | Tangle Postor                                                                                                |
| The message output<br>• click Yes to | <i>method will be switched to</i><br>confirm a new Output Me                                                                                                    | o <b>[Secured Print]</b><br>ethod                                                                                                    | displays.                                                                                                    |
| The Secured Print d                  | etails box displays.                                                                                                    |                                                                                                    |                                                                                                    |
|                                      | Secured Print Details                                                                                                    |                                                                                                    | ×                                                                                                    |
|                                      | User Name:<br>charris<br>PIN:                                                                                                    | [Max. 32 characters]<br>[1 to 9999999]                                                                                                    |                                                                                                    |
|                                      |                                                                                                    |                                                                                                    |                                                                                                    |

- type *a numeric password* (Enter any numeric password. You will use this number for the *Retrieving a Secured Print Job* section.)
- click **OK** and then click **OK** again
- click **Print**

A box may appear with the name of the document, your username and the pin already populated. If it does, click **OK**.

## The confirm department ID/Pin box displays.

| Confirm Department ID/PIN |                                |                     |  |  |
|---------------------------|--------------------------------|---------------------|--|--|
|                           | Confirm Department ID and PIN. |                     |  |  |
|                           | Department ID:                 |                     |  |  |
|                           | <u>P</u> IN:                   |                     |  |  |
|                           | ОК                             | Cancel <u>H</u> elp |  |  |

• type *your department's ID and PIN* in the respective boxes and click **OK** 

## **Retrieving a Secured Print Job**

When you go to the Canon printer, be sure to click on the button that says "Main Menu" that is located on the upper left corner of the printer.

- type your Department's ID and Pin
- tap Secured Print
- tap to *select your document*
- tap **Secured Print** (bottom right corner)
- type your numeric password (This is your number that you created earlier.)
- tap **OK**
- tap Logout